## **Student Login Activity**

- Go to SVNIT MIS Web Site.
- ➤ Acadmic→Student section transaction→ Campus Permission Application

| ACADEMIC SCHOL                | AR | SHIP 🕨                        |
|-------------------------------|----|-------------------------------|
| Student Section - Transaction | €  | Student Feedback Answers      |
| Admission                     | €  | Student Pre-Registration      |
| election                      | €  | Student Convocation Entry     |
|                               |    | Student Certificate Apply     |
|                               |    | Hall Ticket                   |
|                               |    | Campus Permission Application |
|                               |    |                               |

> After Click on the link Please select the given check Box then click on Submit Option.

| ACADEMIC SCHOLARSHIP                                                                                                    |                                                                                                    |                                                                                                    |                                                                                                    |                              |
|----------------------------------------------------------------------------------------------------|----------------------------------------------------------------------------------------------------|----------------------------------------------------------------------------------------------------|----------------------------------------------------------------------------------------------------|------------------------------|
| O ->ACADEMIC->Student Section - Tra                                                                                                    | nsaction->Campus Permission Application                                                                                                    |                                                                                                    |                                                                                                    |                              |
| APPLICATION FORM FOR PERM                                                                                                    | ISSION 🥹                                                                                                    |                                                                                                    |                                                                                                    |                              |
| Student Information                                                                                                    |                                                                                                    |                                                                                                    |                                                                                                    |                              |
|                                                                                                    |                                                                                                    |                                                                                                    |                                                                                                    |                              |
| Reg. No. :                                                                                                    | 117CY004                                                                                                    | Branch :                                                                                                    | M.Sc CHEMISTRY                                                                                                    |                              |
| Student Name :                                                                                                    | CHAUHAN DILIPBHAI KESHABHAI                                                                                                    | Semester :                                                                                                    | VIII                                                                                                    |                              |
| Father's Name :                                                                                                    | KESHABHAI                                                                                                    |                                                                                                    |                                                                                                    | i vi                         |
| Date of Birth :                                                                                                    | 04/12/1998                                                                                                    |                                                                                                    |                                                                                                    |                              |
| Caste :                                                                                                    | HINDU                                                                                                    |                                                                                                    |                                                                                                    |                              |
| Category :                                                                                                    | OBC-NCL                                                                                                    |                                                                                                    |                                                                                                    | S                            |
| Nationality :                                                                                                    | INDIAN                                                                                                    |                                                                                                    |                                                                                                    |                              |
| Religion :                                                                                                    | HINDU                                                                                                    |                                                                                                    |                                                                                                    | ₩                            |
| Email ID :                                                                                                    | chauhandilip079@gmail.com                                                                                                    |                                                                                                    |                                                                                                    |                              |
| Mobile No :                                                                                                    | 7359674577                                                                                                    |                                                                                                    |                                                                                                    |                              |
| Permanent Address :                                                                                                    | 202, PARTH COMPLEX, BHAICHAND NAGAR                                                                                                    | City :                                                                                                    | SURAT                                                                                                    |                              |
| Physical Handicapped :                                                                                                    | NO                                                                                                    | District :                                                                                                    | SURAT                                                                                                    |                              |
| Application Status :                                                                                                    |                                                                                                    |                                                                                                    |                                                                                                    |                              |
| ☐ Declaration/Undertaking by Ph.d/M.Tr<br>In my opinion, it is essential for me to<br>and my Parents/Guardians are also a<br>COVID-19 Pandemic and will self-mon<br>protective gear and maintain physica | ech. 2 Year/M.Sc. 5 Year Day Scholar<br>come to SVNIT Campus to use the research lab/computation facility and the nature an<br>ware of my wish. Also my Supervisor has not put any pressure on me to resume the rese<br>itor my health every day. In the event I am having fever, cough, breathing problem or or<br>I social distancing in my class room/Laboratories/academic area of the department. I w<br>have given wrong information in the declaration and not following protocols of COVID.1 | U/or stage of my research is such that if<br>arch activities at SVNIT Surat. I under<br>my other health problems, I will not co<br>ill not enter in any hostel premises with<br>9 and guidelines of the institute issued | t cannot be done from home.J state that it is entirely voluntary for me in doi<br>stand the risk inherent in commuting from my residence to SVNIT in the cu<br>me to SVNIT Campus. I will use face masks as well as any other preseribed<br>hout the prior permission of Hostel authorities. | ng so<br>rent<br>I<br>arises |
| 1                                                                                                    | SUBMIT                                                                                                    |                                                                                                    |                                                                                                    |                              |

Submission message will come.

| ACADEMIC SCHOLARS                                                                                                    | IIP 🕨                                                                                                    |                                                                                                    |                                                                                                    |
|----------------------------------------------------------------------------------------------------|----------------------------------------------------------------------------------------------------|----------------------------------------------------------------------------------------------------|----------------------------------------------------------------------------------------------------|
| O ->ACADEMIC->Student Sectio                                                                                                    | n - Transaction->Campus Permission Application                                                                                                    |                                                                                                    |                                                                                                    |
| APPLICATION FORM FOR                                                                                                    | PERMISSION 🤨                                                                                                    |                                                                                                    |                                                                                                    |
| Student Information                                                                                                    |                                                                                                    |                                                                                                    |                                                                                                    |
|                                                                                                    |                                                                                                    | G                                                                                                    |                                                                                                    |
| Reg. No. :                                                                                                    | 117CY004                                                                                                    | I and Rearch :                                                                                                    | M.Sc CHEMISTRY                                                                                                    |
| Student Name :                                                                                                    | CHAUHAN DILIPBHAI KESHABHAI                                                                                                    |                                                                                                    | VIII                                                                                                    |
| Father's Name :                                                                                                    | KESHABHAI                                                                                                    | Form Submit Successfully !!!                                                                                                    |                                                                                                    |
| Date of Birth :                                                                                                    | 04/12/1998                                                                                                    |                                                                                                    |                                                                                                    |
| Caste :                                                                                                    | HINDU                                                                                                    |                                                                                                    |                                                                                                    |
| Category :                                                                                                    | OBC-NCL                                                                                                    | ОК                                                                                                    |                                                                                                    |
| Nationality :                                                                                                    | INDIAN                                                                                                    |                                                                                                    |                                                                                                    |
| Religion :                                                                                                    | HINDU                                                                                                    |                                                                                                    |                                                                                                    |
| Email ID :                                                                                                    | chauhandilip079@gmail.com                                                                                                    |                                                                                                    |                                                                                                    |
| Mobile No :                                                                                                    | 7359674577                                                                                                    |                                                                                                    |                                                                                                    |
| Permanent Address :                                                                                                    | 202, PARTH COMPLEX, BHAICHAND NAGAR                                                                                                    | City :                                                                                                    | SURAT                                                                                                    |
| Physical Handicapped :                                                                                                    | NO                                                                                                    | District :                                                                                                    | SURAT                                                                                                    |
| Application Status :                                                                                                    |                                                                                                    |                                                                                                    |                                                                                                    |
| <ul> <li>Declaration/Undertaking by Ph<br/>In my opinion, it is essential fo<br/>and my Parents/Guardians are<br/>COVID-19 Pandemic and will se<br/>protective gear and maintain p</li> </ul> | d/M.Tech. 2 Year/M.Sc. 5 Year Day Scholar<br>me to come to SVIIIT Campus to use the research lab/computation facil<br>also aware of my wish. Also my Supervisor has not put any pressure on a<br>Honolitor my health every day. In the event 1 am having fever, cough, b<br>hysical social distancing in my class room/Laboratories/academic area o | ity and the nature and/or stage of my research is<br>ne to resume the rescarch activities at SVNIT Sur<br>eathing problem or any other health problems, I<br>f the department. I will not enter in any hostel pr | such that it cannot be done from home.J state that it is entirely voluntary for me in doing so<br>rat. I understand the risk inherent in commuting from my residence to SVNIT in the current<br>will not come to SVNIT Campus. I will use face masks as well as any other preseribed<br>emises without the prior permission of Hostel authorities. |
| I understand that if I am for<br>due to it.                                                                                                    | nd to have given wrong information in the declaration and not following                                                                                                    | protocols of COVID-19 and guidelines of the insti                                                                                                    | itute issued from time to time I will be solely responsible for any sort of consequences arises                                                                                                    |

After approval by Guide Student will get print of application for download the print out click on Print option.

| ACADEMIC SCHOLARSHIP                                                                                                |                                                                                                    |                                                                                                    |                                                                                                    |
|----------------------------------------------------------------------------------------------------|----------------------------------------------------------------------------------------------------|----------------------------------------------------------------------------------------------------|----------------------------------------------------------------------------------------------------|
| ->ACADEMIC->Student Section - Tra                                                                                   | insaction->Campus Permission Application                                                                                                    |                                                                                                    |                                                                                                    |
| APPLICATION FORM FOR PERM                                                                                           | ISSION 🤣                                                                                                    |                                                                                                    |                                                                                                    |
| Student Information                                                                                                 |                                                                                                    |                                                                                                    |                                                                                                    |
| Form Already Submit                                                                                                 |                                                                                                    |                                                                                                    | 7                                                                                                    |
| Reg. No. :                                                                                                    | I17CY004                                                                                                    | Branch :                                                                                                    | M.Sc CHEMISTRY                                                                                                    |
| Student Name :                                                                                                    | CHAUHAN DILIPBHAI KESHABHAI                                                                                                    | Semester :                                                                                                    | VIII                                                                                                    |
| Father's Name :                                                                                                    | KESHABHAI                                                                                                    |                                                                                                    |                                                                                                    |
| Date of Birth :                                                                                                    | 04/12/1998                                                                                                    |                                                                                                    |                                                                                                    |
| Caste :                                                                                                    | HINDU                                                                                                    |                                                                                                    |                                                                                                    |
| Category :                                                                                                    | OBC-NCL                                                                                                    |                                                                                                    |                                                                                                    |
| Nationality :                                                                                                    | INDIAN                                                                                                    |                                                                                                    |                                                                                                    |
| Religion :                                                                                                    | HINDU                                                                                                    |                                                                                                    |                                                                                                    |
| Email ID :                                                                                                    | chauhandilip079@gmail.com                                                                                                    |                                                                                                    |                                                                                                    |
| Mobile No :                                                                                                    | 7359674577                                                                                                    |                                                                                                    |                                                                                                    |
| Permanent Address :                                                                                                 | 202, PARTH COMPLEX, BHAICHAND NAGAR                                                                                                    | City :                                                                                                    | SURAT                                                                                                    |
| Physical Handicapped :                                                                                              | NO                                                                                                    | District :                                                                                                    | SURAT                                                                                                    |
| Application Status :                                                                                                | Recommended                                                                                                    |                                                                                                    |                                                                                                    |
| Declaration/Undertaking by Ph.d/M.Te                                                                                | ech. 2 Year/M.Sc. 5 Year Day Scholar<br>                                                                                                    | l/or stage of my research is such that i                                                                                        | t cannot he done from home I state that it is entirely voluntary for me in doing so                                                                                                    |
| and my Parents/Guardians are also an<br>COVID-19 Pandemic and will self-mor<br>protective gear and maintain physica | ware of my wish. Also my Supervisor has not put any pressure on me to resume the resc<br>litor my health every day. In the event I am having fever, cough, breathing problem or a<br>I social distancing in my class room/Laboratories/academic area of the department. I w | arch activities at SVNIT Surat. I under<br>iny other health problems, I will not cc<br>ill not enter in any hostel premises wit | stand the risk inherent in commuting from my residence to SVNIT in the current<br>me to SVNIT Campus. I will use face masks as well as any other preseribed<br>hout the prior permission of Hostel authorities. |
| □ I understand that if I am found to due to it.                                                                     | have given wrong information in the declaration and not following protocols of COVID-1                                                                                                    | 9 and guidelines of the institute issued                                                                                        | I from time to time I will be solely responsible for any sort of consequences arises                                                                                                    |
|                                                                                                    | Print                                                                                                    |                                                                                                    |                                                                                                    |

## **Supervisor Login Activity**

- Go to SVNIT MIS Web Site.
- ➤ Acadmic→Student section transaction→ Campus Permission Confim

| NA | TION FESTABLISHMENT       |
|----|---------------------------|
| •  | Course Registration       |
| •  | Course Teacher Allotment  |
| •  | Attendance By Faculty     |
| •  | Student Pre-Registration  |
|    | Campus Permission Confirm |
|    |                           |

After Click on the link System will show the Application of student then Supervisor will do Recommended or Not recommended.

| Application C | Detail                      |                |           |             |                 |            |
|---------------|-----------------------------|----------------|-----------|-------------|-----------------|------------|
| Student List  |                             |                |           |             |                 |            |
| Reg. No.      | Name                        | Branch         | Status    | Recommended | Not Recommended | Print      |
| 117CY004      | CHAUHAN DILIPBHAI KESHABHAI | M.Sc CHEMISTRY | Forwarded | Recommended | Not Recommended | Applicatio |

Status Update Successfully !!!

ОК